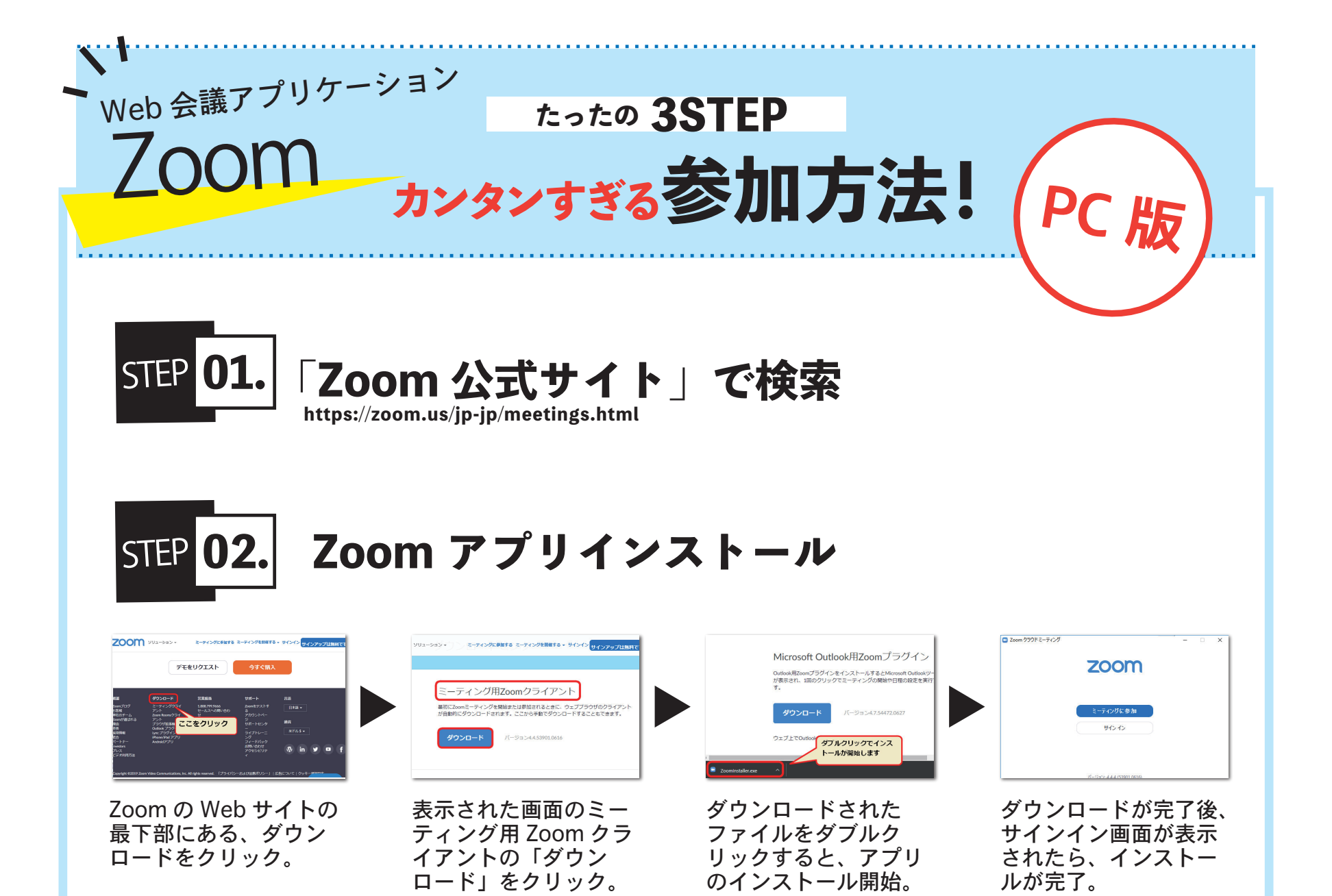

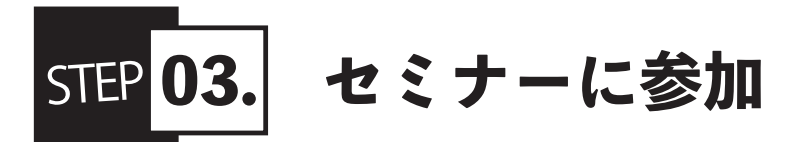

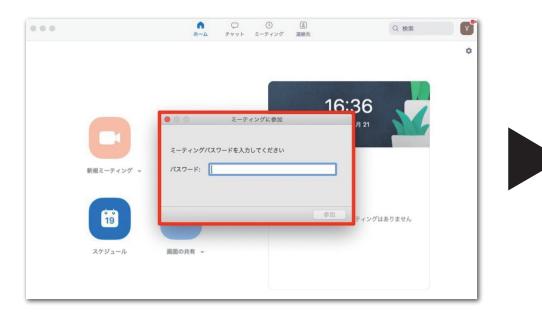

Zoom メニューから「参加」を クリック。HARMONY から共有 された「会議 ID」もしくは「会 議室名」と、入室した会議室内 で表示する名前を入力し、右下 の「参加」をクリック。

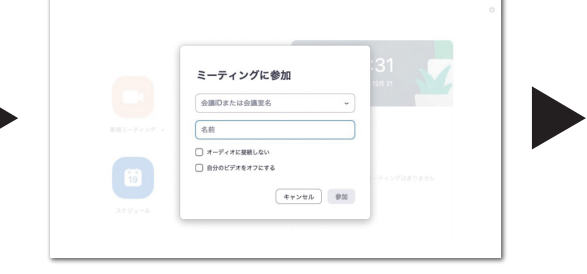

パスワードの入力画面が表示 されるので、入力して参加ボ タンをクリック。

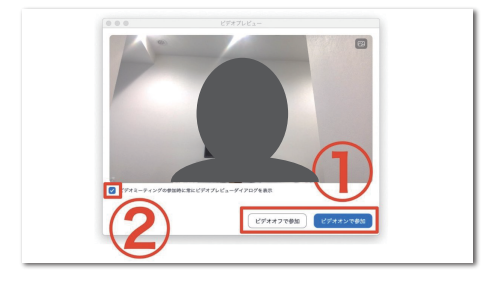

①でカメラの表示 ON/OFF を 選択して入室。②のチェックを 外すと、次回以降参加する際に、 確認画面の表示なく、カメラが ON の状態で、参加可能。

※必ずお名前の入力をお願いします

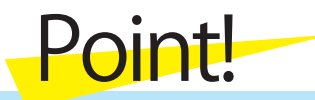

※設定からマイクやカメラなどのオンオフがあらかじめ設定できますので接続前にご確認ください。